# **Android Devices**

### Add a Geriatrics Emoji Bookmark

- 1. Open the <u>Geriatrics Emoji webpage</u> in Chrome or another Android browser.
- 2. Select "Settings" (3 vertical dots) at the top-right of the screen.
- 3. Select the star ( $\star$ ) symbol.
- 4. *Optional*: Select a folder where you want to save the bookmark and select the "Save" button at the top right of the screen.

### Add Geriatrics Emoji to Your Home Screen

- 1. Open the <u>Geriatrics Emoji webpage</u> in Chrome or another Android browser.
- 2. Select the "Settings" (3 vertical dots) at the top-right of the screen.
- 3. Select "Add to Homescreen."
- 4. Select "Add" button.

## Apple

#### Add a Geriatrics Emoji Bookmark

- 1. Open the <u>Geriatrics Emoji webpage</u> in Safari on an Apple iPhone or iPad.
- 2. Select the Share icon at the bottom of the screen (square with arrow).
- 3. Select "Add Bookmark" button.
- 4. Select "Save" (top right).

#### Add Geriatrics Emoji to Your Home Screen

- 1. Open the <u>Geriatrics Emoji webpage</u> in Safari on an Apple iPhone or iPad.
- 2. Select the Share icon at the bottom of the screen (square with arrow).
- 3. Select "Add to Home Screen" button.
- 4. Select "Add" (top right).

# Desktops/Laptops

- 1. Open the <u>Geriatrics Emoji webpage</u> in a web browser.
- 2. Select the browser's bookmark button/icon (★) to save the bookmark; OR use the browser's keyboard shortcut key combination to save the bookmark.
  - Windows: CTRL+D

Note: Instructions may vary depending on your device/operating system.